# **Teoxane Academy Digital**

## VADEMECUM CON ISTRUZIONI DI ACCESSO

### COME ISCRIVERSI:

- 1. Clicca sul link di seguito: https://www.teoxane.academy/register/
- 2. Apparirà una schermata come quella di seguito.

Compila il modulo (Ricorda la password che inserirai, ti servirà per accedere alla piattaforma)

| Create an Account | or sign in |
|-------------------|------------|
| Email             |            |
| Password          |            |
| First Name        |            |
| Last Name         |            |
|                   |            |

#### 3. Clicca sul tasto:

4. **Riceverai una e-mail di conferma:** clicca sul link nell'e-mail, così confermerai la tua registrazione.

### ORA SEI REGISTRATO!

### COME ACCEDERE ALLA PIATTAFORMA:

1. Clicca sul seguente link <u>https://www.teoxane.academy/wp-login.php</u> oppure

clicca sul tasto "SIGN IN" nella pagina d'iscrizione

| Create an Account | or sign in |
|-------------------|------------|
| Email             |            |
| Password          |            |

- 2. Nella pagina di accesso dovrai inserire:
  - L'e-mail con la quale ti sei iscritto/a
  - La password che hai inserito nel modulo di iscrizione

#### Nello specifico:

| Modulo d'iscrizione già c | ompilato   | Schermata per accedere | alla piattaforma |
|---------------------------|------------|------------------------|------------------|
| Create an Account         | or sign in |                        |                  |
| Emol                      |            | THO FANE I             | ACADEM           |
| Password                  | STE        | SIGN IN                |                  |
| First Name                | STESS      | PASSWO                 | ۲×               |
| Last Name                 |            |                        | ۲                |
| Nickname                  |            | - Log                  | In               |
| Specialisation            |            | Remember Me            | Forgot Password? |
| Aesthetic Doctor          | <u>с</u> . |                        |                  |

## COME RECUPERARE LA PASSWORD:

Se **hai dimentica la tua password**, non ti preoccupare: clicca sul tasto "Forgot Password" e riceverai una e-mail per reimpostare la tua password.

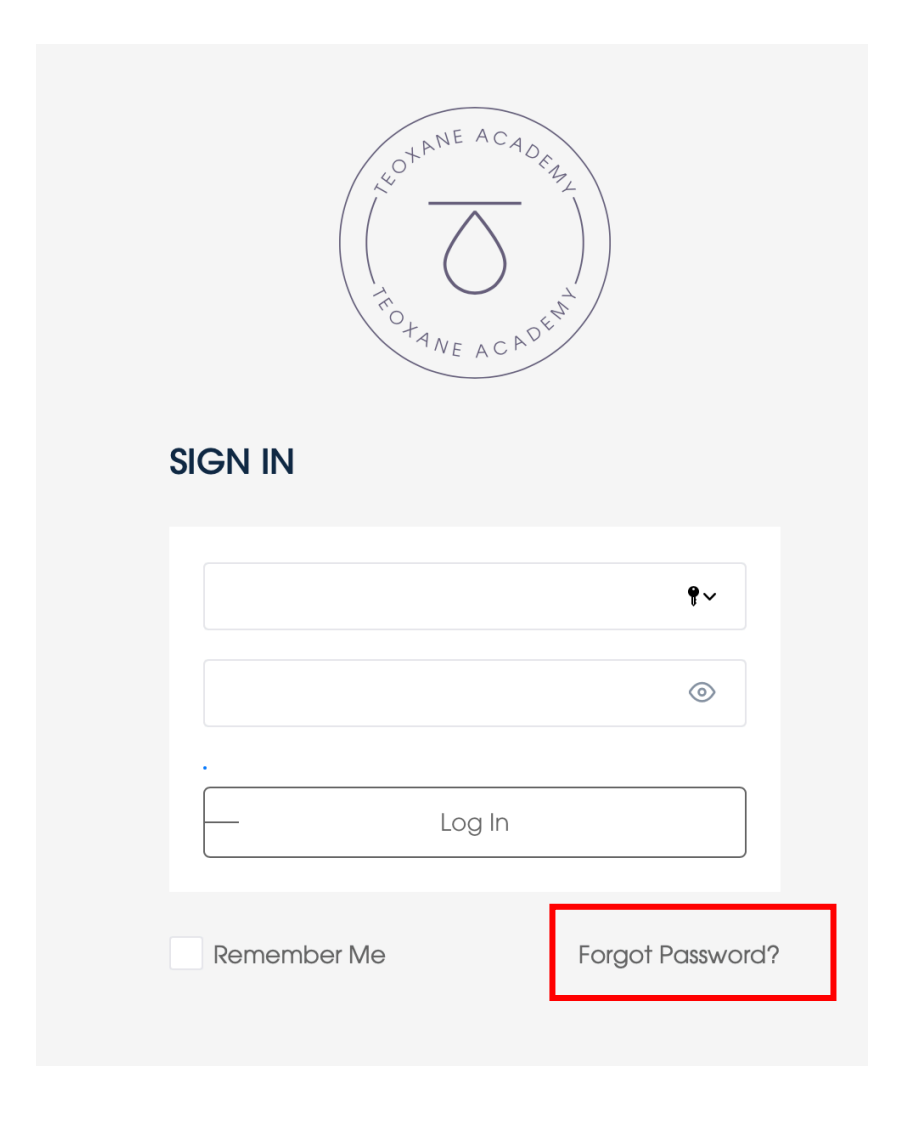